Once logged into the Family Portal, please select Enrollment" from the Office Menu.

| Option 👩                         |         |                  |                                                    |                                      |      |                   |                                  |              |                                    | Notifications              |                                                   |         |  |
|----------------------------------|---------|------------------|----------------------------------------------------|--------------------------------------|------|-------------------|----------------------------------|--------------|------------------------------------|----------------------------|---------------------------------------------------|---------|--|
| A                                | Student | <b>\$</b> Office |                                                    | Secondaria Communicatio              |      | 0                 | @ Faith 🗘 Su                     |              | pport                              |                            |                                                   |         |  |
| <b>∦</b> Family ∞ Das<br>Dashboa |         | \$               | Billing                                            |                                      |      |                   |                                  |              |                                    |                            |                                                   |         |  |
|                                  |         |                  | Calendars<br>Contact Information<br>Family Profile |                                      |      | Site.             |                                  |              |                                    |                            |                                                   |         |  |
|                                  |         |                  | Studen<br>Lunch<br>Teache                          | t Profile<br>Orders<br>r Conferences |      |                   | FRAI<br>SEELC<br>OPTIO<br>130629 | NCIS<br>NCID | ASSIGN<br>Future<br>Missir<br>Late | IMENTS<br>0<br>0<br>0<br>0 | TODAY'S ATT<br>Not Recorde<br>CONDUCT<br>Unread 0 | ENDANCE |  |
|                                  |         |                  | Enrollment                                         |                                      | Sele | lect "Enrollment" |                                  |              |                                    |                            |                                                   |         |  |

Indicate your Enrollment Intentions by Clicking on the Corresponding Selection. Click "Submit to School" to send your response to the School.

| Enrollment                                                                    | Re-enroll current students and add new ones                                                                                                    |
|-------------------------------------------------------------------------------|----------------------------------------------------------------------------------------------------|
| Be aware that the func<br>School" button after yo<br>If you would like to add | ctionality of this page has changed recently. You now need to submit your updates to the school using the "Submit to<br>ou have made your updates.<br>d a new student for consideration, click or press here.<br>Click Here to Add<br>a New Student |
| Enrollment                                                                    |                                                                                                    |
| Current Students                                                              |                                                                                                    |
| Indicate each student                                                         | that plans on returning to school next year. Additional actions may be required by your school.                                                                                                    |
| Francis Seelos                                                                | Yes Indicate your Intention Here                                                                                                    |
| Submit To School                                                              | Click to Submit<br>to School                                                                                                    |

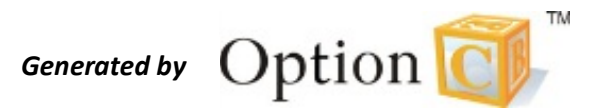